## دليل البدء السريع

1

لعرض تفاصيل كشف الحضور

لعرض تفاصيل كشف الحضور، يرجى اتباع الخطوات التالية:

## الخطوة رقم 1 - البحث عن المناوبة المراد عرضها

يبدأ عرض صفحة كشف الحضور من فترة الدفع الحالية. إذا كنت بحاجة إلى عرض فترة مختلفة، يمكنك العثور على كشف الحضور الذي تريده باتباع التعليمات أدناه:

1. انقر فوق ا<mark>لتاريخين</mark> في مربع Pay Period (فترة الدفع) لعرض التقويم والعثور على الفترة التي تريدها.

| Hello, Anne Smith (Consum | Pay P | eriod                                                   |   |
|---------------------------|-------|---------------------------------------------------------|---|
|                           | <     | 05/14/2023 - 05/27/2023                                 | > |
| Timesheets                |       |                                                         |   |
| Pay Period                |       |                                                         |   |
| < 05/14/2023 - 05/27/202  | 3     | > <b>A 3</b> pay period(s) with incomplete timesheet(s) |   |

عند عرض التقويم، حدد تاريخ فترة الدفع التي تبحث عنها.

| Pay Pe    | eriod S        | tart D          | ate      |          |         |    |          |                      |                      |                |      |    |    |     |
|-----------|----------------|-----------------|----------|----------|---------|----|----------|----------------------|----------------------|----------------|------|----|----|-----|
| 05/1      | 4/2023         |                 |          |          |         |    |          |                      |                      |                |      |    |    |     |
|           |                |                 | May      | 2023     |         |    |          |                      |                      | Jun            | 2023 |    |    | >   |
| s         | м              | т               | w        | т        | F       | s  |          | s                    | м                    | т              | w    | т  | F  | s   |
|           | 1              | 2               | 3        | 4        | 5       | 6  |          |                      |                      |                |      | 1  | 2  | 3   |
|           |                |                 |          |          |         |    |          | 4                    | 5                    | 6              | 7    | 8  | 9  | 10  |
| <u>14</u> | 15             | 16              | 17       | 18       | 19      | 20 |          | 11                   | 12                   | 13             | 14   | 15 | 16 | 17  |
| 21        | 22             | 23              | 24       | 25       | 26      | 27 |          | 18                   | 19                   | 20             | 21   | 22 | 23 | 24  |
| <u>28</u> | 29             | 30              | 31       |          |         |    |          |                      |                      |                |      |    |    |     |
| .egend    | : 🗌 In<br>🔲 To | complet<br>iday | te Time: | sheet St | art Dat | e  | Se<br>Se | lected p<br>lected p | oay peri<br>oay peri | od start<br>od | date |    | D  | one |

انقر فوق الزر Done (تم) في أسفل التقويم.
 لاستخدام طريقة أسرع، انقر فوق السهم الأيمن أو الأيسر للتنقل بين فترات الدفع.
 لاحظ أن ذلك يقتصر على فترتي دفع.
 انقر فوق أيقونة Edit أن (التعديل) أسفل عمود Action (الإجراء).
 يمكنك بعد ذلك عرض الأيام داخل فترة الدفع المحددة.
 يمكنك بعد ذلك عرض الأيام داخل فترة الدفع المحددة.
 والاطلاع على دليل البدء السريع "عرض كشف الحضور".

ملاحظة: تخبرك "وسيلة الإيضاح" في أسفل

المربع بما يعنيه كل تاريخ ملون.

2

يعرض كشف الحضور الكامل جميع المناوبات في فترة الدفع.

عند عرض جدول زمني، هناك العديد من المعلومات المعروضة حول المناوبات التي يمكنك مراجعتها.

|                                                                                 |                                                   | ×                                                        |               |                      |                                           |                                         |                                          |                                        |         |                                                                |                 |
|---------------------------------------------------------------------------------|---------------------------------------------------|----------------------------------------------------------|---------------|----------------------|-------------------------------------------|-----------------------------------------|------------------------------------------|----------------------------------------|---------|----------------------------------------------------------------|-----------------|
|                                                                                 |                                                   | < Back to Timesheets                                     | or Patricl    | k Onion (PCA#        | 150512 )                                  | Consumer (ID)<br>Yvonne Benes († 1K043) | Consumer Enrollment<br>mass_health - ffs | Timesheet ID<br>11486029               |         |                                                                |                 |
|                                                                                 |                                                   | Pay Period: 06                                           | j/04/2023 - 0 | 6/17/2023            |                                           |                                         |                                          | 🛓 Approve All Shifts 🛛 Add             | d Shift |                                                                |                 |
|                                                                                 |                                                   | Date                                                     | Start Time    | End Time PTO         | Location Service Code                     | EVV Compliant                           | Daily Approved Time                      | Shift Status Action                    | ,       |                                                                |                 |
|                                                                                 |                                                   | Sun, 06/04/2023<br>Mon, 06/05/2023                       |               |                      |                                           |                                         |                                          |                                        | - 8     |                                                                |                 |
|                                                                                 |                                                   | Tue, 06/06/2023                                          | 11:11 AM      | 11:59 PM             | Start: day<br>Community<br>End: Community | ~                                       | 0h 00m                                   | Approve Deny                           |         |                                                                |                 |
|                                                                                 |                                                   |                                                          |               |                      |                                           |                                         | 01-00-00                                 |                                        |         |                                                                |                 |
| to Timesheets                                                                   | for Patric                                        | wed, 06/07/2023                                          | РСА#          | 150512 )             | Start: day                                | Consumer (II                            | D)                                       | Approve Deny *** Consumer Enrolin      | nent    | Timesheet ID                                                   |                 |
| to Timesheets<br>esheet                                                         | for Patric                                        | wed.06/07/2023                                           | PCA#          | 02:51 PM             | Start: day<br>Community                   | Consumer (II<br>Yvonne Benes            | D)<br>s (11K043)                         | Consumer Enrolin<br>mass_health - ffs  | nent    | Timesheet ID<br>11486029                                       |                 |
| o Timesheets<br>esheet<br>y Period: (                                           | for Patric<br>06/04/2023 - 0                      | wed. 04/07/2023<br>k Onion (1<br>06/17/2023              | PCA#          | 150512 )             | Sart day<br>Proceeding                    | Consumer (II<br>Yvonne Benes            | D)<br>s (11K043)                         | Consumer Enrollin<br>mass_health - ffs | nent    | Timesheet ID<br>11486029<br>Approve All Shifts                 | Add 5           |
| to Timesheets<br>esheet<br>y Period: ()<br>te                                   | for Patric<br>06/04/2023 - 0<br>Start Time        | wed. 06(497/2023<br>k Onion (1<br>06/17/2023<br>End Time | PCA#<br>PTO   | 150512 )<br>Location | Service Code                              | Consumer (II<br>Yvonne Benes            | D)<br>s (11K043)<br>npliant              | Approve Eary —                         | nent    | Timesheet ID<br>11486029<br>Approve All Shifts<br>Shift Status | Add 5<br>Action |
| to Timesheets<br>esheet<br>y Period: (<br>te<br>n, 06/04/2023                   | for Patric<br>06/04/2023 - 0<br>start Time        | wed 6007/223<br>k Onion (1<br>06/17/2023<br>End Time     | PCA#<br>PTO   | Location             | Service Code                              | Consumer (II<br>Yvonne Benes            | D)<br>s (11K043)<br>npliant 1            | Approve Enrollin<br>mass_health - ffs  | nent    | Timesheet ID<br>11486029<br>Approve All Shifts<br>Shift Status | Add S<br>Action |
| to Timesheets<br>esheet<br>y Period: (<br>te<br>n, 06/04/2023<br>in, 06/05/2023 | <b>for Patric</b><br>06/04/2023 - 0<br>start Time | wei deeryzzz<br>k Onion (1<br>06/17/2023<br>End Time     | РСА#<br>Рто   | 150512 )<br>Location | Service Code                              | Consumer (II<br>Yvonne Benes<br>EVV Con | o)<br>5) (11K043)<br>npliant (           | Approve Enry —                         | nent    | Timesheet ID<br>11486029<br>Approve All Shifts<br>Shift Status | Add S<br>Action |

Date (التاريخ) - تاريخ المناوبة. Start Time (وفت البدء) - الوقت الذي بدأت فيه المناوبة. End Time (وقت الانتهاء) - الوقت الذي انتهت فيه المناوبة. PTO - في حال تسجيل المناوبة بوصفها PTO، فسيتم عرض أيقونة PTO. Location (الموقع) - عندما يتم تسجيل المناوبات، يتم تحديد الموقع على أنه Home (المنزل) أو Community (المجتمع) وسيظهر هنا. Service Code (كود الخدمة) - وصف كود الخدمة. EVV Compliant (التوافق مع EVV) - تعني علامة التحقق الخضراء أن المناوبة متوافقة مع EVV، وتعنى علامة التوقف الحمراء أن المناوبة غير متوافقة مع EVV. Daily Total Time (الوقت الإجمالي اليومي) - إجمالي ساعات العمل في ذلك اليوم. إذا أدى موظف PCA أكثر من مناوبة واحدة في اليوم نفسه، فسيكون هذا هو إجمالي ساعات العمل في ذلك اليوم. Shift Status (حالة المناوبة) - يشير الزران باللون الأبيض Approve/Deny (موافقة/رفض) إلى أن المستهلك/النائب لم يتخذ إجراءً بعد بشأن المناوبة. إذا تم تقديم كشف الحضور، فسيظهر شكل بيضاوي أخضر يعرض "Approved" (مقبول) في حالة الموافقة على كشف الحضور، وسيظهر شكل بيضاوي أحمر /وردي يعرض "Denied" (مرفوض) في حالة رفض كشف الحضور. Actions (الإجراءات) - إذا كانت هناك ثلاث نقاط في عمود الإجراء، يمكنك النقر فوقها لعرض قائمة منبثقة تعرض الإجراءات التي يمكنك اتخاذها في تلك المناوبة.

3

ستظهر أي مناوبات تقل مدتها عن 15 دقيقة أو تزيد عن 24 ساعة بخط غامق وستظهر علامة تحذير بشأنها تشير إلى أن هذه المناوبة تحتاج إلى اهتمام خاص.

| esheet for John I        | Brown (PCA# 150512) |                 | Consumer ()<br>Anne Smith          | 00)<br>(11K043) | Consumer Enrollment<br>mass,health - #s | Timesheet ID<br>14342467 |
|--------------------------|---------------------|-----------------|------------------------------------|-----------------|-----------------------------------------|--------------------------|
| / Period: 08/19/2023 - 0 | 09/02/2023          |                 |                                    |                 |                                         | Approve All Shifts       |
| e Start Time             | End Time            |                 | mpliant                            | Shift Duration  | Daily Approved Time                     | Shift Status Action      |
| . 08/19/2023             |                     | A 0h 04m        |                                    |                 |                                         |                          |
| , 08/20/2023 01:18 PM    | 11:50 PM            |                 |                                    | 10h 41m         | 10h 45m                                 | V Approve Deny ····      |
| n, 08/21/2023 12:00 AM   | 08.23 AM            |                 |                                    | 8h 23m          | 8h 30m                                  | ✓ Approve Deny ····      |
| 12:33 PM                 | 12:35 PM            | 1h 59m          |                                    | 0h 01m          |                                         | ✓ Approve Deny ····      |
| .08/22/2023              |                     |                 |                                    |                 |                                         |                          |
| 08/23/2023               | 1.000               | ah 63           |                                    |                 |                                         |                          |
| 08/24/2023               |                     | 8h 53m          |                                    |                 |                                         |                          |
| 18/25/2023               |                     |                 |                                    |                 |                                         |                          |
| 08/26/2023               |                     | A 421- 40       |                                    |                 |                                         |                          |
| 08/17/2023 04:37 PM      | 04:41 PM            | A 130 48m       |                                    | 🔺 th Dim        | 0h 00m                                  | Approve Deny ···         |
| 10:00 PM                 | 11:59 PM            |                 | _                                  | 1h 59m          |                                         | Anorose Deny             |
| 1100.00                  | 28.87 AM            | <u> 23h 59m</u> |                                    | th the          | 70 (70 m)                               |                          |
| 12.00 Min                |                     |                 |                                    |                 | UT OUT                                  | Approve Deny ***         |
| 10:11 AM                 | 11:59 PM            |                 |                                    | 🔺 13h 48m       |                                         | Approve Deny ***         |
| 08/19/2023 12:00 AM      | 11:59 PM            |                 |                                    | 🔺 23h 59m       | 0h 00m                                  | Approve Deny ···         |
|                          |                     |                 |                                    |                 |                                         |                          |
| k to Timesheets          |                     |                 |                                    |                 |                                         |                          |
|                          |                     |                 | Disate   ±2   50 -                 |                 |                                         |                          |
|                          |                     |                 | © 2023 HHAeXchange, All Rights Res | served.         |                                         |                          |

ستظهر المناوبات الليلية كمناوبات مجزأة في كشف الحضور وبخط غامق.

سيسمح ذلك للمستهلكين وموظفي PCA بالتحقق مما إذا تم تسجيل مناوبة عن طريق الخطأ.

سيظهر وقت البدء ووقت الانتهاء بخط غامق للإشارة إلى التقسيم. سيؤدي التمرير فوق أي نص غامق إلى عرض رسالة تشير إلى إجمالي مدة المناوبة.

|                 | 10:00 PM | 11:59 PM         | Start: Community<br>End: Community | regular | ~ | 1h 59m    |
|-----------------|----------|------------------|------------------------------------|---------|---|-----------|
| Fri, 08/18/2023 | 12:00 AM | 08:53 AM         | Start: Community<br>End: Community | regular | ~ | 8h 53m    |
|                 | 10:11 AM | 11:59 PM         | Start: Community<br>End: Community | regular | ~ | ▲ 13h 48m |
| Sat, 08/19/2023 | 12:00 AM | <b>11</b> :59 PM | Start: Community<br>End: Community | regular | ~ | ▲ 23h 59m |

يمكنك الآن عرض تفاصيل كشف الحضور باستخدام بوابة EVV Portal الإلكترونية.